# 四川西南航空职业学院就业系统 学生使用指南

1

| 日豕 |
|----|
|----|

| 1 登陆3         |
|---------------|
| 2 学生工作台4      |
| 2.1 求职服务4     |
| 2.1.1 个人信息自审4 |
| 2.1.2 招聘岗位6   |
| 2.1.3 招聘报名7   |
| 2.1.4 录取查询10  |
| 2.1.5 收件箱10   |

# 1 登陆

(1) 打开就业云平台网址【https://xhfmjy.mh.chaoxing.com】, 界面如下图所示。点击【学

生登陆】进入学生登陆页面。

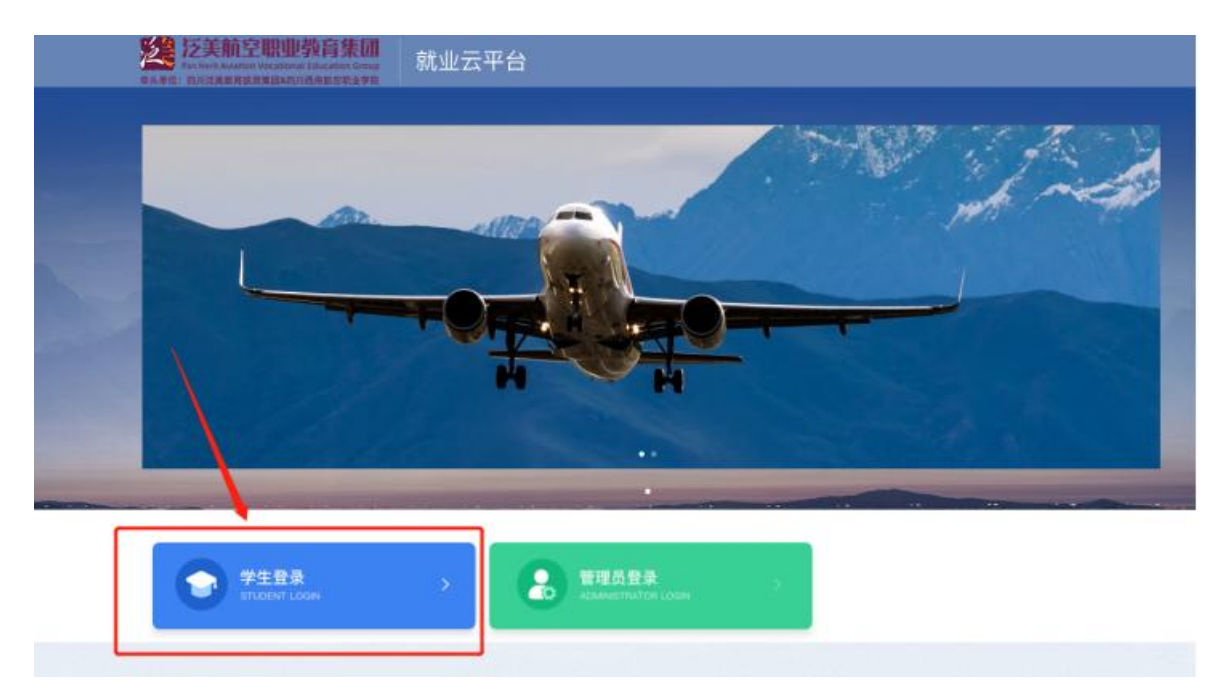

(2)点击【学生登陆】,进入登录页面,直接输入【手机号+密码,】或者点击【机构登陆】输入【学号+密码】,点击登录即可。

| 奈吴单位:四川泛美数商扱) | 6集团&四川西南航空职业学院 |
|---------------|----------------|
| ■ 手机号         |                |
| ▲ 密码          | ₩ 忘记密码?        |
| 螢             | 禄              |
| 机构登录          | 手机验证码登录        |

(3) 登录成功,进入学生工作台页面。

| ISZNORMANNI RÉZIVA                       |                               |                       |
|------------------------------------------|-------------------------------|-----------------------|
| 服务                                       |                               | 实习就业                  |
| □□□ (图) (□□) (□□) (□□) (□□) (□□) (□□) (□ |                               |                       |
| 信息                                       |                               |                       |
| 昆明长水国际机场有限责任公司                           | 测试招聘企业                        | 测试推送已合作单位             |
| 招聘岗位: 安检员                                | 招聘岗位: 测试招聘岗位1222              | 招聘岗位: 测试岗位1222        |
| 二级学院: 空频学院<br>预招人数: 100                  | 二级学统: 空乘学统<br>预招人数: 3         | 二级手腕: 全級手腕<br>预留人数: 1 |
| 测试校外实训基地信息                               | 测试校外实训基地信息                    | 测试校外实训基地信息            |
|                                          | TRANSPORT OF THE OWNER OF THE | APTER So Int          |
| 招聘岗位: 招聘岗位                               | 治時肉位: 洗试表单位3                  | 拍聘网位: 测试规网位2          |

# 2 学生工作台

### 2.1 求职服务

求职服务包含:个人信息自审、招聘岗位、招聘报名、录取查询、收件箱。

# 2.1.1 个人信息自审

学生在个人信息自审模块中,可以对个人信息内容进行自审、修改、提交。

| ■ おおからのないのである。<br>「「「」」」、「」」、「」」、「」」、「」」、「」、「」、「」、「」、「」、「」 | 11        |           |           |      |
|------------------------------------------------------------|-----------|-----------|-----------|------|
| 求职服务                                                       |           |           |           | 实习就业 |
| (三日)<br>个人信息自审                                             | 日間の       | 家取査询      | 收件箱       | 成业协议 |
| <b>法</b> 则将已知知                                             |           |           |           |      |
| <b>祝.聖指 学課程</b><br>生涯规划   职场技能   [                         | 职业素养 创新创业 | 办公技能 求职技巧 | 专业素质 营销必学 |      |
| - 职业生涯                                                     | 职         | 业生涯规划     | 职业生涯      | 管理   |
|                                                            |           | (高起专)     |           |      |

1. 点击【个人信息自审】进入自审页面后,点击左下角【提交记录】

| 姓名                      |  |
|-------------------------|--|
|                         |  |
| <b>考生号</b><br>如8记可到招办查询 |  |
|                         |  |
| 学号                      |  |
|                         |  |
| 身份证号                    |  |
|                         |  |
| 性别                      |  |
|                         |  |
| 在籍状态                    |  |
| 语选择                     |  |
| 民族                      |  |
| 诸选择                     |  |
| 政治面貌                    |  |
| - 新选择                   |  |
| 身而                      |  |
| CM                      |  |

2. 进入提交记录页面后,点击【查看】

| 主前交    | 坦杰」 | 19750163         | an occusto       | 102.000       |
|--------|-----|------------------|------------------|---------------|
| 学生个人信息 | 孙萍  | 2022-09-14 16:32 | 2022-09-23 11:26 | - 47.84<br>菁章 |
|        |     |                  | /                |               |
|        |     |                  |                  |               |
|        |     |                  |                  |               |

3. 进入查看页面后,点击【编辑】按钮,即可编辑个人信息。

| 学生个人信息                   | c ×                 |
|--------------------------|---------------------|
| 伊 链接 10 编辑 👌 删除 台 下载打印文件 | 数据日志                |
| 姓名                       | 2022-09-23 11:26:45 |
| 孙萍                       | 孙萍 修改 了这条数据         |
| 考生号<br>123               | 性說 男女               |
| 学号                       | 2022-09-14 16:32:31 |
| 123                      | 会 孙萍 創建 了这条数据       |
| 身份证号<br>123              |                     |
| 性别<br>男                  |                     |
| 在語状态                     |                     |
| 民族                       |                     |
| 政治面貌                     |                     |
| 身高                       |                     |
| 休重                       |                     |
| 学校                       |                     |
|                          |                     |

4. 个人信息编辑完成后,点击右下角【提交】即可完成个人信息自审环节。

|                         | 学生个人信息 |                    |
|-------------------------|--------|--------------------|
| 姓名                      |        | 1                  |
| 孙萍                      |        |                    |
| <b>考生号</b><br>如忘记可到招办查询 |        |                    |
| 123                     |        |                    |
| 学号                      |        |                    |
| 123                     |        |                    |
| 身份证号                    |        |                    |
| 123                     |        |                    |
| 性别                      |        |                    |
| 男                       |        |                    |
| 在籍状态                    |        |                    |
| 请选择                     |        | *                  |
| 民族                      |        | $\mathbf{\lambda}$ |
| 请选择                     |        | •                  |
| 政治面貌                    |        |                    |
| 请选择                     |        | •                  |
| 身高                      |        |                    |
| CM                      |        |                    |
|                         |        | 取消 提交              |

# 2.1.2 招聘岗位

在【招聘岗位】中,可查看目前在招岗位,在下方【招聘信息】中也可查看在招岗位。

|                                            | E                                |      |                            |                                          |
|--------------------------------------------|----------------------------------|------|----------------------------|------------------------------------------|
| 个人信息自审                                     | 招聘岗位                             | 招聘报名 | 录取查询                       | 收件箱                                      |
|                                            |                                  |      |                            |                                          |
| 狺恴                                         |                                  |      |                            |                                          |
| <sup>追信息</sup><br>昆明长水国                    | 际机场有限责任公司                        |      | 测试招                        | 聘企业                                      |
| 結息       昆明长水国       招聘岗位: 3               | <b>]际机场有限责任公司</b>                |      | <b>测试招</b><br>招聘岗位         | <b>聘企业</b><br>2: 测试招聘岗位1222              |
| 告息       日期长水国       招聘岗位: 9       二级学院: 9 | <b>]际机场有限责任公司</b><br>R检员<br>2乘学院 |      | <b>测试招</b><br>招聘岗位<br>二级学院 | ( <b>聘企业</b><br>2: 测试招聘岗位1222<br>8: 空乘学院 |

点击单个职位,可查看对应职位的详细信息。

| 企业名称                       | 昆明长水国际机场有限责任公司                                                           |
|----------------------------|--------------------------------------------------------------------------|
| 工作岗位<br>及内容                | 安检员,主要负责机场出港旅客的人员安全检查业务,随身行李、交运行李的安全检查业务以及航站银内出入<br>隔离区、控制区的工作人员的安全检查任务。 |
| 实习薪资                       | 2070元/月                                                                  |
| 转正月薪                       | 3500元                                                                    |
| 转正年薪                       | 42000元-60000元                                                            |
| 实习期                        | 免费提供住宿(行李自理),协助办理交通、餐饮一卡通                                                |
| 是否提供<br>住宿,是<br>否提供工<br>作餐 | 提供住宿                                                                     |
| 签约单位                       | 派遣                                                                       |
|                            |                                                                          |
| 招聘岗位                       | 安检员                                                                      |
| 岗位大类                       | 民航                                                                       |
| 预招人数                       | 100                                                                      |
| 二级学院                       | 空乘学院                                                                     |
| 年级                         | 2020                                                                     |
| 所需资质                       | 安检证已持证                                                                   |
|                            |                                                                          |
| 招聘简章                       | £+招聘说明<br>(国际机场本会2012-12-19-docy                                         |
| 起明天刀                       | 1日月11/1/24/21日1日1日-2022-12-13-000人                                       |

#### 2.1.3 招聘报名

学生在【招聘报名】中,可以报名对应岗位。

| 职服务         |           |         |      |               |
|-------------|-----------|---------|------|---------------|
|             | 围         | 6       |      |               |
| 个人信息自审      | 招聘岗位      | 招聘报名    | 录取查询 | 收件箱           |
| 神仁百         |           | <b></b> |      |               |
| <b>時</b> 日忍 |           |         |      |               |
| 昆明长水国       | 际机场有限责任公司 |         | 测试招  | 聘企业           |
| 招聘岗位: 另     | R检员       |         | 招聘岗位 | 2: 测试招聘岗位1222 |
| 二级学院: 🖻     | 2乘学院      |         | 二级学院 | 1: 空乘学院       |
|             |           |         |      |               |

1. 点击【招聘报名】,进入报名页面。

注意:报名表中【学生个人信息】部分,需在【个人信息自审】模块中进行完善,完善 后,在招聘报名中无需再次填写,系统会自动同步个人信息。

| 学生招聘报名       |           |  |  |   |
|--------------|-----------|--|--|---|
| 报名说明: 在同一时间段 | ,最多报名三个单位 |  |  |   |
| 姓名           |           |  |  |   |
| 孙萍           |           |  |  |   |
| 学籍类别         |           |  |  |   |
| 请选择          |           |  |  | • |
| 学号           |           |  |  |   |
| 123          |           |  |  |   |
| 性别           |           |  |  |   |
| 男            |           |  |  |   |
| 身份证号         |           |  |  |   |
| 123          |           |  |  |   |
|              |           |  |  |   |

2. 报名岗位。将报名表下拉至【选择报名岗位】字段,点击【选择数据】,进入选择叶 敏中,选择对应岗位,点击确定即可。

| 选择报名岗位 |  |  |
|--------|--|--|
| 报名单位   |  |  |
| 报名岗位   |  |  |
| 企业信用代码 |  |  |
|        |  |  |

| 企业名称       企业名用代码       ITER02078       展开         第編入       第編入       第編入       第編入       第編入       第編         第編入       第編入       第編入       第編入       第編       第編         第編入       第編入       第編入       第編入       第編       第編         第編入       第編入       149804/95       149894       第編         第編       単規代以国際机场有限要任       915300005945508690       149804/95       149894         第編       単規代以国際机场有限要任       915300005945508690       149804/95       119918       1         第編       第編       第編       第編       第編       19918       1       19918         第編       第編       第編       第編       第編       19918       1       19918       1       19918         第編       第編       第編       第編       13413       13412       13412       13412       13412       13412       13412       13412       13412       13412       13412       13412       13412       13412       13412       13412       13412       13412       13412       13412       13412       13412       13412       13412       13412       13412       14412       14412       14412       14412       14412 <th></th> <th></th> <th></th> <th></th> <th>选择数</th> <th>据</th> <th></th>                                                                                                    |               |      |                    |                  | 选择数 | 据                                                                                        |                                            |
|----------------------------------------------------------------------------------------------------|---------------|------|--------------------|------------------|-----|------------------------------------------------------------------------------------------|--------------------------------------------|
| 諸法人     諸法人     諸法人     諸法人     諸法人     諸法人     諸法人     諸法人     第空     第道       11     11     11     11     11     11     11     11     11     11     11     11     11     11     11     11     11     11     11     11     11     11     11     11     11     11     11     11     11     11     11     11     11     11     11     11     11     11     11     11     11     11     11     11     11     11     11     11     11     11     11     11     11     11     11     11     11     11     11     11     11     11     11     11     11     11     11     11     11     11     11     11     11     11     11     11     11     11     11     11     11     11     11     11     11     11     11     11     11     11     11     11     11     11     11     11     11     11     11     11     11     11     11     11     11     11     11     11     11     11     11     11     11     11     11     11 </th <th></th> <th>企业名称</th> <th>企业</th> <th>信用代码</th> <th>工作i</th> <th>岗位及内容</th> <th>展开 ▼</th>                                                                                                    |               | 企业名称 | 企业                 | 信用代码             | 工作i | 岗位及内容                                                                                    | 展开 ▼                                       |
| 201         企业名称         工作知道         工作初位         工作初回         工作初回           201         2012名称         2012日用103         1月初位及内容         上作初回           201         20130000594550869Q         数数约入身全在检查业务、<br>因为方常的交流         2015年5月         2015年6月           201         20130000594550869Q         1月初位及用容         1月初回         2015年6月         2015年6月           20130000594550869Q         1月初位及用容         1月初回         2015年6月         2015年6月         2015年6月           20130000775785552L         期试验地当社合作单位         91310000775785552L         期试验检外实训基地信息         2015校分实训基地信息         2015校分实训基地信息         2015校分实训基地信息         2015校分实训基地信息         2015校分实训基地信息         2015校分实训基地信息         2015校分实训基地信息         2015校分实训基地信息         2015校分实训基地信息         2015校分实训基地信息         2015校分实训基地信息         2015校分实训基地信息         2015分分支训基地信息         2015校分支训基地信息         2015分分支训基地信息         2015分分支训基地信息         2015分分支训基地信息         2015分支训基地信息         2015分分支训基地信息         2015分分支训基         2015日         2015日                                                                                                    | 选择报名岗位        | 请输入  | . 请                | 输入               | 请   | âλ                                                                                       | 海空 第二日 第二日 第二日 第二日 第二日 第二日 第二日 第二日 第二日 第二日 |
| 加加     副時代水園原町約為有限要任<br>公司     91530000594550869Q     監督代入主要介表明約公式<br>影響的人身空と检查出少S、<br>影晶行法、工作可加       小加     副記述等理工     1234567890     工作可加       ● 割記述等理工     1234567890     工作可加       ● 割記述等理工     12345878521     制造推送日合作单位       ● 割試控分気训播地信息     13413     制造校分気训播地信息       ● 割試校分気训播地信息     13413     制造校分気训播地信息       ● 割試校分気训播地信息     13413     制造校分気训播地信息       ● 割試校分気训播地信息     13413     制造校分気训播地信息                                                                                                    | 远月            | -    | 企业名称               | 企业局用代码           |     | 工作岗位及内容                                                                                  | 上作时间                                       |
| 用代码<br>前用代码<br>前式性法已合作单位<br>約試性法已合作单位<br>約試性法已合作单位<br>約試性法已合作单位<br>約試性法已合作单位<br>約試性分实训基地信息<br>13413<br>約試性分实训基地信息<br>約試性分实训基地信息<br>13413<br>約試性分实训基地信息<br>約試性分实训基地信息<br>約試性分实训基地信息<br>13413<br>約試性分实训基地信息<br>約試性分实训基地信息<br>約試性分实训基地信息<br>約試性分实训基地信息<br>約試性分实训基地信息<br>13413<br>約试性分实训基地信息<br>約試性分实训基地信息<br>13413<br>約试性分实训基地信息<br>約試性分实训基地信息<br>13413<br>10 第/页 ▼ 到第 1 页 講定<br>第<br>第<br>第<br>()<br>()<br>()<br>()<br>()<br>()<br>()<br>()<br>()<br>()                                                                                                    | 很名单位          | ۲    | 昆明长水国际机场有限责任<br>公司 | 9153000059455086 | 9Q  | 安检员,主要负责机场出)<br>旅客的人身安全检查业务。<br>随身行季、交运行季的安全<br>检查业务以及航站摆内出,<br>隔离区,控制区的工作人员<br>的安全检查任务。 | 膳<br>全<br>入<br>员                           |
| 用代码<br>前式性学会作单位 9131000775785552L 期试推送已合作单位 早9-熟6 年<br>前式校外实训基地信息 13413 新试校外实训基地信息 新试校外实训基地信息<br>新试校外实训基地信息 13413 新试校外实训基地信息 新试校外实训基地信息<br>新试校外实训基地信息 13413 新试校外实训基地信息 新试校外实训基地信息<br>新试校外实训基地信息 13413 新试校外实训基地信息 新试校外实训基地信息<br>新试校外实训基地信息 13413 新试校外实训基地信息 新试校外实训基地信息<br>新试校 中 二 1 下一页 10 第/页 ▼ 到第 1 页 清定                                                                                                    |               | 0    | 测试招聘企业             | 1234567890       | _   | 工作岗位及职责                                                                                  |                                            |
| <ul> <li>用代码</li> <li>激抗校外实训题地信息</li> <li>13413</li> <li>激抗校外实训题地信息</li> <li>激抗校外实训题地信息</li> <li>激抗校外实训题地信息</li> <li>激抗校外实训题地信息</li> <li>13413</li> <li>激抗校外实训题地信息</li> <li>激抗校外实训题地信息</li> <li>激抗校外实训题地信息</li> <li>激抗校外实训题地信息</li> <li>激抗校外实训题地信息</li> <li>13413</li> <li>测试校外实训题地信息</li> <li>测试校外实训题地信息</li> <li>测试校外实训题地信息</li> <li>测试校外实训题地信息</li> <li>新式校外实训题地信息</li> <li>取消校</li> <li>受消</li> <li></li> <li></li></ul> |               |      | 测试推送已合作单位          | 9131000077578555 | 2L  | 测试推送已合作单位                                                                                | 早9-晚6                                      |
| 一 測试な外交W基地信息       13413       測试な外交W基地信息       測试な外交W基地信息         ● 測试な外交W基地信息       13413       測试な外交W基地信息       測试な外交W基地信息         ★ 6 条       上一页       1       下一页       10 条/页        到筒       1       頁 講定         第       #       ●       ●       1       下一页       10 条/页        到筒       1       頁 講定         第       ●       ●       ●       ●       ●       ●       ●       ●       ●       ●       ●       ●       ●       ●       ●       ●       ●       ●       ●       ●       ●       ●       ●       ●       ●       ●       ●       ●       ●       ●       ●       ●       ●       ●       ●       ●       ●       ●       ●       ●       ●       ●       ●       ●       ●       ●       ●       ●       ●       ●       ●       ●       ●       ●       ●       ●       ●       ●       ●       ●       ●       ●       ●       ●       ●       ●       ●       ●       ●       ●       ●       ●       ●       ●       ●       ●       ●       ●       ●       ●       ●       ● <td>全业信用代码</td> <td></td> <td>测试校外实训基地信息</td> <td>13413</td> <td></td> <td>测试校外实训基地信息</td> <td>测试校外实训基地信息</td>                                                                                                    | 全业信用代码        |      | 测试校外实训基地信息         | 13413            |     | 测试校外实训基地信息                                                                               | 测试校外实训基地信息                                 |
| ●       測试技外实训题地信息       13413       测试技外实训题地信息       测试技外实训题地信息         并6条       上一页       1       下一口       10 条/页        到菜       1       酒          #6条       上一页       1       下一口       10 条/页        到菜       1       酒          #6条       上一页       1       下一口       10 条/页        到菜       1       酒          #6条       上一页       1       下一口       10 条/页        到菜       1       酒          #6       上       上       1       下一口       10 条/页        到菜       1       酒          #6       上       上       1       下一口       10 条/页        到菜       1       酒       酒          #6       上       二       1       下一口       10 条/页        到菜       1       □       酒       □       □       □       □       □       □       □       □       □       □       □       □       □       □       □       □       □       □       □       □       □       □       □       □       □       □       □       □       □       □       □       □       □ <td></td> <td></td> <td>测试校外实训基地信息</td> <td>13413</td> <td></td> <td>测试校外实训基地信息</td> <td>测试校外实训基地信息</td>                                                                                                    |               |      | 测试校外实训基地信息         | 13413            |     | 测试校外实训基地信息                                                                               | 测试校外实训基地信息                                 |
| 共6条 上一页 1 下一页 10 条/页 ♥ 到版 1 页 确定<br>勝<br>厭消 ● 確定                                                                                                    | 工作完成双印度       |      | 测试校外实训基地信息         | 13413            |     | 测试校外实训基地信息                                                                               | 测试校外实训基地信息                                 |
| 资<br>薪<br>取消 <b>利</b> 定                                                                                                    | 口作时间          |      |                    |                  |     |                                                                                          |                                            |
| 新<br>取消<br><b>他定</b>                                                                                                    | <u>1</u> 13薪资 |      |                    |                  |     |                                                                                          |                                            |
|                                                                                                    | 诗正月薪          |      |                    |                  |     |                                                                                          |                                            |
|                                                                                                    | 实习期           |      |                    |                  |     |                                                                                          | 取消 確定                                      |

- 3. 选择岗位后,若有个人附件简历,可在【个人简历】中上传附件。
- 4. 【聘前告知书签字】, 点击【添加签名】进行电子签名。
- 5. 最后,点击【提交】即可完成报名。

| 个人简历<br>+ ⊥t\$\$?!<br>時前告知书<br>本人已仔细阅读了该单                                         | 2 4位的招聘简章,已知晓招聘单位及该 | 说位、薪资待遇、工作地点等内容 | <b>7</b> ,自愿参加此次招聘并承诺诚信就业 | , 并将         |
|-----------------------------------------------------------------------------------|---------------------|-----------------|---------------------------|--------------|
| 招聘事宜全过程向家长           * 聘前告知书签字           添加签案           * 岗位申请人           ● 岗位申请人 | 长告知,并征得了他们的同意与支持。   |                 |                           |              |
| 2 77~~<br>* 发起人所在部门<br>22级应急频道1班<br>流程                                            |                     | •               | X                         |              |
| ● 班主任<br>角色或签                                                                     |                     |                 | a<br>Hitte                | <b>起</b> 屋構建 |

#### 2.1.4 录取查询

|                                    |                                                        | <b>C</b> |                            |                                        |
|------------------------------------|--------------------------------------------------------|----------|----------------------------|----------------------------------------|
| 个人信息自审                             | 招聘岗位                                                   | 招聘报名     | 录取查询                       | 收件箱                                    |
| 記                                  |                                                        |          |                            |                                        |
| 昆明长水国                              | 国际机场有限责任公司                                             |          | 测试招                        | 聘企业                                    |
| 記<br>昆明长水国<br>招聘岗位: 3              | <b>副际机场有限责任公司</b>                                      |          | <b>测试招</b><br>招聘岗位         | <b>聘企业</b><br>:: 测试招聘岗位1222            |
| <b>昆明长水国</b><br>招聘岗位: 9<br>二级学院: 9 | <b>国际机场有限责任公司</b><br><sup>安检员</sup><br><sup>空疾学院</sup> |          | <b>测试招</b><br>招聘岗位<br>二级学院 | <b>聘企业</b><br>:: 测试招聘岗位1222<br>:: 空乘学院 |

学生可在录取查询中查询个人最终报名结果。

### 2.1.5 收件箱

学生可在收件箱中查看所有招聘相关通知,包含:报名通知、面试通知、各类结果通

知、各类招聘会议通知等。

| 写站内信函      | 新建文件夹                                       |
|------------|---------------------------------------------|
| 已选         | 0                                           |
| 軍批         | <b>孙萍的招聘申请已通过</b><br>发件人:办公助手   已读:4/11     |
|            | <b>孙萍的招聘申请</b><br>发件人:孙萍 已读: 3/3            |
| □ 軍批       | <b>孙萍的新增单位申请已通过</b><br>发件人: 办公助手    已读: 1/2 |
| 軍批         | <b>孙萍的新增单位申请已通过</b><br>发件人: 办公助手   已读: 4/9  |
| - Eatt     | <b>孙萍的新增单位申请</b><br>发件人:孙萍 已读: 2/3          |
| □ 站内<br>信函 | <b>您申请的职位已经发布。</b><br>发件人: 提醒助手  已读: 1/2    |
| □ 站内<br>信函 | <b>您的职位已取消发布。</b><br>发件人:提醒助手               |